## 3.8 Zpracování výběru (Batch Processing)

## **Obsah:**

- 1. Úspěšné rutiny v analýze dat (Gadgets)
- 2. Prokládání křivkou (Curve Fitting)
- 3. Zpracování signálu (Signal Processing)
- 4. Analýza píků (Peak Analysis)
- 5. Manipulace s daty (Data Manipulation)
- 6. Šablony v analýze (Analysis Templates)
- 7. Zpracování výběru (Batch Processing)
- 8. Thema v analýze (Analysis Themes)

# 3.8 Šablona k analýze výběru

Zpracování dávky čili výběru dat spočívá v rychlém a snadném opakování postupu celé analýzy dat. Umožňuje provádět také zpracování více datových výběrů ve sloupcích pomocí šablony analýzy. K dávkovému zpracování by mohlo být užito také více sloupců stejného listu. Demonstrační příklad obsahuje vstupní list o více sloupcích, z nichž každý představuje proložení křivkou. Nejprve se vytvoří šablona k proložení první křivky, a pak šablonou dávkového zpracování se analyzují i další sloupce (křivky). Šablona by mohla být použita také pro jiné soubory.

A. Vytvoření šablony analýzy 1. Začněte s novým projektem a naimportujte soubor volbou z menu File, Import, Single ASCII, /Samples/Curve Fitting/ Multiple Gaussians.dat, Open, OK.

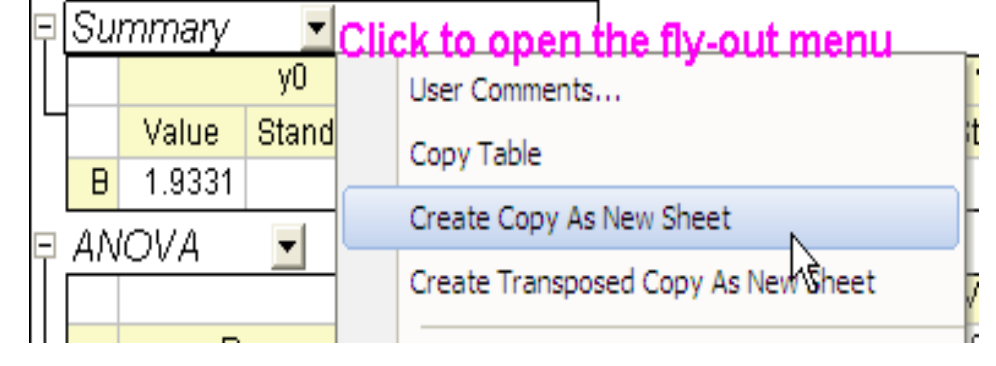

2. Zvýrazněte sloupec **B**(**Y**) a zvolte **Analysis, Fitting, Nonlinear Curve Fit, Open dialog** z horního menu (nebo stiskněte **Ctrl**+**Y**) a otevře se vám dialogové okno **NLFit.** 

3. Vyberte **Gauss** v řádku **Function** a klikněte na **Fit**, aby proběhlo proložení křivkou. Klikněte **Yes** na otázku chcete zobrazit zprávu listu.

4. Ve zprávě listu **FitNL1** klikněte pravou myší na slovo **Summary** nad tabelárním souhrnem proložení píkem a vyberte **Create Copy as New Sheet**.

5. Dvakrát klikněte levou myší na název listu, **Sheet 2** a přejmenujte jej jako **Results**. Zde je vytvořen vlastní výkaz a bude zahrnut do šablony analýzy.

6. Zvolte File, Save Workbook as Analysis Template a dejte mu popisný název, například My Gauss Results.ogw, Save.

#### B. Provádění dávkového zpracování s více sloupci

- 1. Kliknutím aktivujte původní list **Multiple Gaussian**.
- 2. Označte sloupce **B**(**Y**) až **E**(**Y**).
- 3. Zvolte File, Batch Processing z menu.
- 4. V řádku **Batch Processing Mode** zaškrtněte políčko **Load Analysis Template.**
- 5. V Analysis Template seznamu vyberte soubor My Gauss Results.ogw, který jsme uložili dříve.
- 6. V řádku **Data Source** zvolte **Use Existing XY Datasets**.
- 7. Ujistěte se, že list **Data Sheet** je nastaven jako původní list **Multiple Gaussian.**

| Import and Export: batchProcess                                                                  |                                                                               |            |  |  |  |
|--------------------------------------------------------------------------------------------------|-------------------------------------------------------------------------------|------------|--|--|--|
| Dialog Theme                                                                                     |                                                                               | Þ          |  |  |  |
| Description Batch processing with Ar                                                             | alysis Template to generate summary report                                    | _          |  |  |  |
|                                                                                                  | 00                                                                            |            |  |  |  |
| Batch Processing Mode                                                                            | Hepeatedly Import into Active Analysis Template Window Joad Analysis Template |            |  |  |  |
| Analysis Template                                                                                | C:\Documents and Settings\Administrator\Deskton\MultipleSeuesBesuits oge      |            |  |  |  |
|                                                                                                  |                                                                               |            |  |  |  |
| Data Source                                                                                      | Use Existing XY Datasets 🛛 👻                                                  |            |  |  |  |
| 🗄 Input                                                                                          | [hannel",B"Amplitude"],[A"Channel",C"Error"],[A"Channel",D],[A"Channel",E]]   | <b>≥</b> ⊳ |  |  |  |
| Dataset Identifier                                                                               | None 🗸                                                                        |            |  |  |  |
| Data Sheet                                                                                       | Multiple Gaussians                                                            |            |  |  |  |
| Basult Sheet                                                                                     | Results                                                                       |            |  |  |  |
| Contract free Doub Choole 31bo                                                                   |                                                                               |            |  |  |  |
| Contents from Result Sheet will be appended to the Output Sheet in another book, specified below |                                                                               |            |  |  |  |
| Output Sheet                                                                                     | [Summary]Results!                                                             | <u>*</u> ) |  |  |  |
| Delete Intermediate Workbook                                                                     |                                                                               |            |  |  |  |
| 🖯 Options                                                                                        |                                                                               |            |  |  |  |
| Starting Row of Output Sheet                                                                     | 1                                                                             |            |  |  |  |
| Clear Output Sheet on Start                                                                      |                                                                               |            |  |  |  |
| Append Label Rows                                                                                |                                                                               |            |  |  |  |
| When Output Sheet is Excel, check this box to append labels from Result Sheet                    |                                                                               |            |  |  |  |
| ⊞ Script                                                                                         |                                                                               |            |  |  |  |
|                                                                                                  |                                                                               |            |  |  |  |
|                                                                                                  | ОК                                                                            | Cancel     |  |  |  |

8. Ujistěte se, že v řádku **Result Sheet** je nastaveno **Results**. Nastavení by mělo vypadat jako následující obrázek dole.

9. Kliknutím na tlačítko **OK** se provede dávkové zpracování a generuje se **Summary, Results Sheet**.

| E Summary  |           |          |              |          |              |   |
|------------|-----------|----------|--------------|----------|--------------|---|
|            | A(X)      | B(Y)     | C(yEr±)      | D(Y)     | E(yEr±)      | ^ |
| Long Name  |           | уO       | уO           | XC       | XC           |   |
| Parameters |           | Value    | tandard Errc | Value    | tandard Errc |   |
| 1          | Amplitude | 1.93312  | 0.16542      | 24.88788 | 0.24743      |   |
| 2          | Error     | 4.95445  | 0.05699      | 20.04554 | 0.1437       |   |
| 3          | В         | 0.14703  | 0.01585      | 24.97347 | 0.2421       |   |
| 4          | в         | -2.03288 | 0.04799      | 20.01455 | 0.05341      |   |
| 5          |           |          |              |          |              |   |
| 6          |           |          |              |          |              |   |
| 7          |           |          |              |          |              | ~ |
| Results /  |           |          |              |          |              |   |

### C. Provádění dávkového zpracování s více soubory dat

1. Začněte s novým projektem.

2. Klikněte na File, Batch Processing.

3. V řádku **Batch Processing Mode** vyberte **Load Analysis Template.** 

4. V řádku **Analysis Template** vyberte soubor **My Gauss Results.ogw,** uložený dříve.

5. V řádku **Data Source** vyberte **Import From Files.** 

6. V oddílu **File List** klikněte na hledání v ... a vyberte **Gauss Lorentz.dat** a **Gaussian.dat** ze složky **Samples\Curve Fitting.** Klikněte na **Add File(s)**, pak klikněte na **OK**.

7. Ujistěte se, že list **Data Sheet** je nastaven na **Multiple Gaussian.** 

8. Ujistěte se, že list **Result Sheet** je nastaven jako **Results**.

9. Klikněte na **OK**.

| Import and Export: batchProces          | 55                                                                                                    | ? 🔀       |
|-----------------------------------------|----------------------------------------------------------------------------------------------------|-----------|
| Dialog Theme                            |                                                                                                    | •         |
| Description Batch processing with Anal  | ysis Template to generate summary report                                                                                                    | _         |
|                                         |                                                                                                    | ^         |
| Batch Processing Mode                   | Hepeatedy import into Active Analysis Template Window                                                                                                 |           |
| Analysis Template                       | D:\Documents and Settings\originlab\Desktop\Sample\My Gauss Results.ogw                                                                               |           |
| Data Source                             | Import From Files                                                                                                    |           |
| Use Import Setting in Workbook          |                                                                                                    |           |
| File List                               | D:\Program Files\DriginLab\Drigin86\Samples\Curve Fitting\Gaussian.dat<br>D:\Program Files\DriginLab\Drigin86\Samples\Curve Fitting\Gauss Lorentz.dat |           |
| Dataset Identifier                      | None 💌                                                                                                    |           |
| Data Sheet                              | Multiple Gaussians                                                                                                    |           |
| Result Sheet                            | Result:                                                                                                    |           |
| Contents from Result Sheet will be appr | ended to the Output Sheet in another book, specified below                                                                                            |           |
| Output Sheet                            | [Summary Results!                                                                                                    | 30        |
| Delete Intermediate Workbook            |                                                                                                    |           |
| E Options                               |                                                                                                    |           |
| Starting Row of Output Sheet            | 1                                                                                                    |           |
| Clear Output Sheet on Start             |                                                                                                    |           |
| Append Label Rows                       |                                                                                                    |           |
| When Output Sheet is Excel, che         | tck this box to append labels from Result Sheet                                                                                                    |           |
| <b>2</b>                                |                                                                                                    | ×         |
|                                         |                                                                                                    | OK Cancel |

| I Summary  |           |        |              |        |              |       | ×        |   |
|------------|-----------|--------|--------------|--------|--------------|-------|----------|---|
|            | A(X)      | B(Y)   | C(yEr?       | D(Y)   | E(yEr?       | F(Y)  | · •      | ^ |
| Long Name  |           | y0     | уO           | XC     | XC           | W     |          | - |
| Parameters |           | Value  | tandard Erro | Value  | tandard Erro | Value | tan      |   |
| 1          | в         | 16.835 | 1.7526       | 148.26 | 1.2418       | 28.22 |          |   |
| 2          | Amplitude | 5.342  | 0.58341      | 24.907 | 0.086661     | 10.17 |          |   |
| 3          |           |        |              |        |              |       |          |   |
| 4          |           |        |              |        |              |       | <u> </u> | ~ |
|            | /         |        |              |        | <            | ) [   | >        |   |

Tentokrát všechny tři soubory, každý s více sloupců dat byly zpracovány pomocí **My Gauss Results** analýzou dle šablony, kterou jste vytvořili dříve. Jedná se o rychlý a snadný způsob, jak zpracovat mnoho souborů dat do jediného vlastního protokolu na listu.

# 3.8.2 Dávkové zpracování souhrnné zprávy v externím souboru Excel

1. Klikněte File, Open, \Samples\Batch Processing\Batch Processing with Summary Report in External Excel File.opj, Open, OK.

2. Klikněte na záložku listu "Raw data" v sešitě "Book1 – Analysis Template".

3. Zvolte File, Batch Processing... z menu a v řádku Batch Processing Mode zaškrtněte Repeatedly Import into Active Analysis Template Window.

4. Nastavte v řádku Data Source volbu Import From Files.

6. Zaškrtněte Use Import Setting in Workbook.

7. Klikněte na ... tlačítko Browse vedle **File List** a v roletce \**Samples\Batch Processing.** zadejte dole volbu všech souborů (\*. \*) ve **Files of Type**.

8. Při stisknuté klávese **Shift** označte modře všechny \*.**CSV** soubory ve složce, a to od **Report.csv** až po **T365K.csv**, pak klikněte na **Add File(s)**, a pak klikněte na **OK**.

9. List **Data Sheet** by měl být nastaven na **"Raw Data"**. **Poznámka: "Raw data"** je první list **"Analysis Template"**, bude přejmenován na název souboru z posledního importu souboru ve výchozím nastavení, pokud šablona již byla použita a znovu uložena.

10. Result Sheet by měl být nastaven na "My Results,"

11. Klikněte na pravé straně na textové pole "**Output list**". Tím se minimalizuje hlavní dialogové okno. Poté klikněte na záhlaví aplikace Excel sešitu (**Book2**) a stiskněte tlačítko na pravé straně dialogu a znovu ho rozbalit.

12. Rozbalte uzel **Options** a zaškrtněte **Clear Output Sheet on Start** a dejte číslo **7** do řádku **Starting Row of Output Sheet**.

- 13. Zaškrtněte políčko Append Label Rows.
- 14. Klepněte na tlačítko OK.